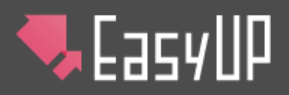

ログイン方法

ログイン画面の URL にアクセスします。

ログイン画面が表示されます。

| 🤜 Еасу ЦР |       |      |   | Щ ヱニュァル | ? よくあるご質問 |
|-----------|-------|------|---|---------|-----------|
|           |       |      |   |         |           |
|           |       |      | ] |         |           |
|           | パスワード |      | - |         |           |
|           |       |      | J |         |           |
|           |       | ロクイン |   |         |           |
|           |       |      |   |         |           |

 ユーザ ID・パスワードを入力して、「ログイン」
 をクリックして下さい。(ユーザ ID・パスワード はシステム管理者にお問い合わせ下さい。)

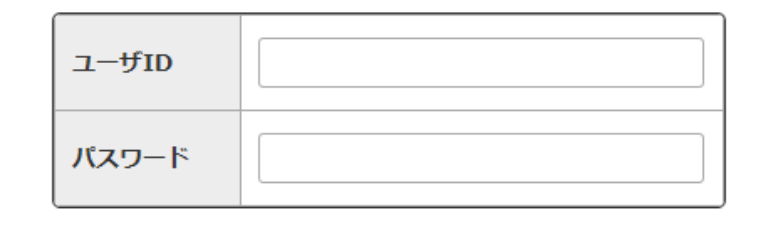

ログイン

ログインに成功すると、メインメニューが表示されます。ログインに失敗すると、ログインエラーメッセージが表示され、再度ログイン画面が表示されます。
 再度ログインを行って下さい。

ログインに失敗しました。 再度ログインを行って下さい。

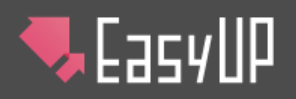

# 画面説明

メインメニュー

#### ログインに成功すると、最初に表示される画面です。

| 🗣 Еасу ЦР           |            |                             |            |           |                     |
|---------------------|------------|-----------------------------|------------|-----------|---------------------|
| えんにちは、テストユーザー       | <b>さ</b> ん |                             | 株式会社ネットコムB |           | トップ ビ サイトの表示        |
| 管理画面トップ(投稿プロジェクト    | 一覧)        |                             |            |           | (13)                |
| 編集者用メニュー            |            | 新着情報                        |            |           |                     |
| 6 ▶ 投稿プロジェクト - 新美情報 |            | 全 5 件の記事のうち、最新 3 件を表示しています。 | 4          | 新しい記事を投稿す | 5<br>5              |
|                     | 1          | )91hh                       | (          | 2 公開区分    | ③ 投稿日時              |
| - その他のページ           |            | 3月の休店日をお知らせします              |            | 公開        | 2016/11/28 14:21:24 |
| ⑧≻ ユーザ情報の編集         |            | 新製品のご案内                     |            | 公開        | 2016/10/26 11:50:19 |
|                     |            | 投稿テスト                       |            | 公開        | 2016/10/26 11:50:19 |
|                     |            |                             |            |           | $\odot$             |
| マニュアル よくあるご質問       | <u>ログア</u> | <u></u>                     |            |           |                     |
|                     |            |                             |            |           |                     |

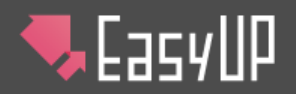

## 投稿プロジェクト一覧(画面右側)

画面右側は、ログインしているユーザが操作することのできる投稿プロジェクトの操作画面です。

#### 投稿プロジェクトとは

「新着情報」や「お知らせ」など、随時情報の更新を行いたいコンテンツのことを「投稿プロジェクト」と呼びます。

#### 最新記事リスト

メインメニューでは、新しく投稿された順に記事一覧を表示します。

#### ①「タイトル」

記事のタイトルを表示し、その記事の詳細表示・編集画面に

移動します。

②「公開区分」 その記事の、現在の公開状態を表示します。

#### ③「投稿日時」

その記事を投稿した日時です。

#### ④新しい記事を投稿する

記事の新規投稿画面を表示します。

# 公開 記事の内容が現在サイト上に公開されています。 非公開 記事の内容は現在サイト上には公開されていません。<br/>(一般の方はその記事を見ることはできません。) 公開日時指定 指定した日時になるとその記事が自動的に公開され<br/>るように投稿日時を指定している状態です。

#### ⑤記事一覧

プロジェクト内の全記事の一覧を表示する画面に移動します。

## 編集者用メニュー(画面左側)

#### ⑥投稿プロジェクト

他のページから、管理画面トップ(投稿プロジェクト一覧)に戻る 際に使用します。

#### ⑦ウェブプロジェクト

ウェブページ編集のメニューを表示します。

#### ⑧ユーザ情報の編集

現在ログインしているユーザの情報変更画面に移動します。

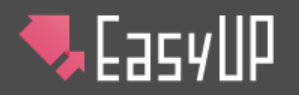

## グローバルメニュー(画面上部)

#### **9マニュアル**

マニュアルを表示します。

#### ⑩よくあるご質問

よくあるご質問のページを表示します。

#### ⑪ログアウト

記事投稿後などログアウト時にクリックすると、ログアウトされます。

#### 12管理画面トップ

他のページから、管理画面トップ(投稿プロジェクト一覧)に戻る際に使用します。

#### 13サイトの表示

記事を一般に公開している画面へ移動します。投稿した記事がサイトに 反映されているかを確認する際に使用します。

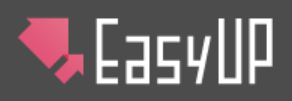

# 記事一覧

「記事一覧」ボタンをクリックすると表示される画面です。

| 🗣 Еасу ЦР                 |              |                         |           | ли <u>о</u> <u>кста</u> | ご質問 [] ログアウト<br>(14) |
|---------------------------|--------------|-------------------------|-----------|-------------------------|----------------------|
| i こんにちは、テストユーザー さん        |              |                         | 株式会社ネットコム |                         | ップ 2 サイトの表示          |
| 管理画面トップ(投稿プロジェクト一覧)       | - > #        | 诸情報                     |           | (15)                    | •                    |
| 編集者用メニュー                  | 新            | <b>着情報</b>              |           |                         |                      |
| 8 > 投稿プロジェクト              | 全 <b>5</b> · | 件の記事のうち、 1~5 件を表示しています。 | 5         | 6                       | $\bigcirc$           |
| 9 - 新著情報                  | (            |                         | 日 記事の視識   | 盟 」  南 記事の削             |                      |
| 10 × ウェブプロジェクト            |              | ቃ<br>ተ ጉ ሥ              | \$        | 2公開区分 ᅌ                 | 3 投稿日時 🗢             |
| - その他のページ<br>① > コーザ情報の編集 |              | <u>3月の休店日をお知らせします</u>   |           | 公開                      | 2016/11/28 14:21:24  |
|                           |              | 新製品のご案内                 |           | 公開                      | 2016/10/26 11:50:19  |
|                           |              | 投稿テスト                   |           | 公開                      | 2016/10/26 11:50:19  |
|                           |              | 2月の店休日をお知らせします          |           | 公開日時指定                  | 2016/10/26 11:49:59  |
|                           |              | 新年明けましておめでとうございます       |           | 非公開                     | 2016/10/24 17:45:50  |
|                           |              |                         |           |                         |                      |
|                           |              |                         |           |                         | $\odot$              |
| <u>マニュアル よくあるご質問 ログア</u>  | <u>"ウト</u>   |                         |           |                         |                      |
|                           |              |                         | <u>BB</u> |                         |                      |

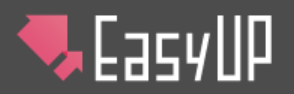

## 記事一覧(画面右側)

画面右側は、投稿プロジェクト内の記事一覧画面です。

#### 記事リスト

新しく投稿された順にプロジェクト内の記事一覧を表示します。

#### ①「タイトル」

記事のタイトルを表示し、その記事の詳細表示・編集画面に

移動します。

#### ②「公開区分」

その記事の、現在の公開状態を表示します。

#### ③「投稿日時」

その記事を投稿した日時です。

#### ④新しい記事を投稿する

記事の新規投稿画面を表示します。

#### ⑤記事の複製

記事の投稿画面を表示します。

(※複製する記事を1つ、タイトル横のチェックボックスで選択して下さい。)

#### ⑥記事の削除

公開

非公開

公開日時指定

記事の削除を行います。

(※削除する記事を1つ以上、タイトル横のチェックボックスで選択して下さい。)

記事の内容が現在サイト上に公開されています。

記事の内容は現在サイト上には公開されていません。

(一般の方はその記事を見ることはできません。)

指定した日時になるとその記事が自動的に公開され

るように投稿日時を指定している状態です。

#### ⑦並び替え

記事の並び替え画面を表示します。

### 編集者用メニュー(画面左側)

#### 各種メニューリスト

画面左側は、サービス内の各メニューへのリンクボタンです。

#### ⑧投稿プロジェクト

管理画面トップ(投稿プロジェクト一覧)に移動します。

#### ⑨新着情報(そのプロジェクトの名前)

他のページから、この画面に戻る際に使用します。

⑩ウェブプロジェクト
 ウェブページ編集のメニューを表示します。

#### 迎ユーザ情報の編集

現在ログインしているユーザの情報変更画面に移動します。

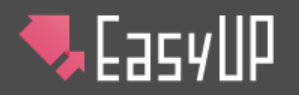

## グローバルメニュー (画面上部)

迎マニュアル マニュアルを表示します。

13よくあるご質問

よくあるご質問のページを表示します。

**14**ログアウト

記事投稿後などログアウト時にクリックすると、ログアウトされます。

#### 15管理画面トップ

管理画面トップ(投稿プロジェクト一覧)に移動します。

16サイトの表示

記事を一般に公開している画面へ移動します。投稿した記事がサイトに

反映されているかを確認する際に使用します。

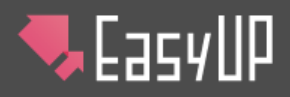

# 記事の投稿 / 新しく記事を投稿する

「新しい記事を投稿する」ボタンをクリックすると、 新規投稿画面が表示されます。 「新しい記事を投稿する」ボタンは、

・投稿プロジェクト

・記事一覧

にあります。

| 🗣 [асу ШР                 |                          |                     |                                             |                                      | @ ヱニュアル         | ? よくあるご質問 | [ <b>] ログアウト</b> |
|---------------------------|--------------------------|---------------------|---------------------------------------------|--------------------------------------|-----------------|-----------|------------------|
| こんにちは、テストユーザー             | さん                       |                     |                                             |                                      | 株式会社ネットコムBB     | 管理画面トップ   | ☑ サイトの表示         |
| 管理画面トップ(投稿プロジェクト)         | <u>一覧)</u> > <u>新着情報</u> | > 新しい記事?            | を投稿する                                       |                                      |                 |           |                  |
| 「編集者用メニュー                 | ①新着情報                    |                     |                                             |                                      |                 |           |                  |
| > 投稿プロジェクト                |                          |                     |                                             |                                      |                 | I         | :: 2 <u>\$-1</u> |
| - *11日14*X<br>> ウェブプロジェクト | 新しい記事を                   | 投稿する                | 1                                           |                                      |                 |           | 入力必須             |
| - その他のページ                 | 2 <sup>2 ۲۵۹</sup>       | . 😸                 |                                             |                                      |                 |           |                  |
| > ユーザ情報の編集                | ● ソース  <br>フタイル          |                     |                                             | A ta ₽                               | Ix              |           |                  |
|                           | BIL                      | ∐ <del>S</del> ×, > | < <sup>2</sup> ]= :=   ⊕ ⊕                  |                                      | • •             | ≜ © Ω © ≜ | - 🛛 - 🔀          |
|                           | 3                        |                     |                                             |                                      |                 |           |                  |
|                           |                          |                     |                                             |                                      |                 |           |                  |
|                           |                          |                     |                                             |                                      |                 |           |                  |
|                           |                          |                     |                                             |                                      |                 |           |                  |
|                           |                          |                     |                                             |                                      |                 |           |                  |
|                           |                          |                     |                                             |                                      |                 |           |                  |
|                           |                          |                     |                                             |                                      |                 |           |                  |
|                           |                          |                     |                                             |                                      |                 |           |                  |
|                           |                          |                     |                                             |                                      |                 |           |                  |
|                           |                          |                     |                                             |                                      |                 |           |                  |
|                           |                          |                     |                                             |                                      |                 |           |                  |
|                           |                          |                     |                                             |                                      |                 |           | 4                |
|                           |                          |                     |                                             |                                      |                 |           |                  |
|                           | ④ 記事の概要                  |                     |                                             |                                      |                 |           |                  |
|                           | C AMUS / DU              | PI                  | http://                                     |                                      |                 |           |                  |
|                           | 9                        | RL .                |                                             |                                      |                 |           |                  |
|                           |                          |                     | URL :<br>クリア                                |                                      |                 |           | 参照               |
|                           | 6 <b>4</b> 4711          | i僚                  | 画像イメージ                                      |                                      |                 |           |                  |
| Ì                         |                          |                     | No Image                                    |                                      |                 |           |                  |
|                           |                          |                     |                                             |                                      |                 |           |                  |
|                           |                          |                     | ☆開 ▼                                        |                                      |                 |           |                  |
|                           |                          |                     | 2016-12-09                                  | @ 11:11:11                           |                 |           |                  |
|                           |                          |                     | 記事の非公開日時で                                   | 設定する                                 |                 |           |                  |
|                           | 9 非公開設定                  |                     | 2016-12-09                                  | @ 11:11:11                           |                 |           |                  |
|                           |                          |                     |                                             |                                      |                 |           |                  |
|                           | 10 771NA                 |                     | ※ファイル名には、半年<br>ハイフン(-)、アンダ<br>(最大20文字まで指定可) | 角アルファベット・半角<br>ースコア( _ ) のみ指定<br> 能) | 数字および、<br>できます。 |           |                  |
|                           | Ŭ                        |                     | ※指定したファイル名た<br>そのファイル名は指定で<br>※「index」はファイル | 「既に他の記事で登録され<br>こきません。<br>名に指定できません。 | れている場合は、        |           |                  |
|                           |                          |                     | 1                                           | 2. Nake C 2 84 2705                  |                 |           |                  |
|                           | 0 <u>20</u> 1            | 内容で登録する             |                                             |                                      | ★ <u>+ ヤンセル</u> |           |                  |
|                           | $\mathbb{U}$             |                     | L)                                          | (j                                   | ע               |           | <u> </u>         |
| マニュアル よくあるご質問             | ログアウト                    |                     |                                             |                                      | <u></u> _       |           |                  |
|                           |                          | - C                 | acull0 produced by                          | 株式会社ネットコム                            | 88              |           |                  |
|                           |                          |                     | ©NetComBB                                   | Co., Ltd.                            |                 |           |                  |

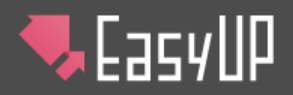

## 投稿画面の入力項目

#### 投稿画面の各項目を、必要に応じて入力します。項目は、プロジェクトによって異なります。

#### ①「プロジェクト名」

登録する記事が属するプロジェクトを表示しています。

#### ②「記事タイトル」(必須)

記事のタイトルを入力します。

#### ③「記事の詳細」(必須)

記事の内容を入力します。

記事の詳細入力欄には、文字の装飾(文字色の変更や網掛け、 太字や斜字など)や文字の整列(左揃え右揃えなど)、外部リンク や画像の挿入といった機能を使うことができます。

#### ④「記事の概要」

記事の概要を入力します。記事の詳細とは別に、内容を表示したい 場合に入力します。

#### ⑤「外部リンク URL」

記事の内容が既に別ページ(または別サイト)にある場合に、そのページの URL を入力すると記事公開時、その記事の URL がここで入力した URL となります。

#### ⑥「サムネイル画像」

画像をサムネイルで記事に表示したい時、表示したい画像を選択します。

#### ⑦「公開区分」

| 公開         | 「登録する」をクリックしたときに、その記事が一般<br>に公開されます。                                    |
|------------|-------------------------------------------------------------------------|
| 非公開        | 「登録する」をクリックしたときに、記事の保存のみ<br>行い、一般には公開しません。記事を下書きして<br>おきたい、という場合に使用します。 |
| 公開日時<br>指定 | 「公開日時」で指定した日時になるまでは、記事<br>は一般には公開されませんが、指定した日時にな<br>ると、記事が自動的に公開されます。   |

#### ⑧「公開日時」

公開時に、記事が投稿された日付として表示する日時です。また、公開区分で「公開日時指定」を選択した時は、記事を一般 に公開する日時をここで指定します。新規投稿時には、その画面 を開いた時間が最初に表示されます。

#### ⑨「非公開設定」

記事を公開から非公開にする際の設定です。 この設定と「公開区分」・「公開日時」とを組み合わせて、期間限 定の表示ページを作成することができます。

| 非公開設定    | 非公開設定を行う際に、チェックボックスに |
|----------|----------------------|
| チェックボックス | チェックを入れます。           |
| 非公開日時    | 非公開とする日時を設定します。      |

#### ⑩「ファイル名」

詳細ページとして作成される際のファイル名を登録します。

#### ⑪「この内容で登録する」ボタン

入力した記事内容を登録します。 公開区分が「公開」の場合は、記事を一般に公開します。

#### ⑫「記事プレビュー」ボタン

入力した記事内容をプレビュー表示します。(保存はしません)

#### 13「キャンセル」ボタン

プロジェクトの記事一覧画面に戻ります。 入力した内容は保存されません。

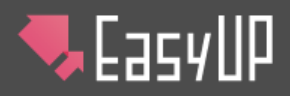

# 記事の投稿 / 投稿した記事を編集する

新着情報

全 5 件の記事のうち、 1~5 件を表示しています。

記事一覧のリストから、編集したい記事のタイトルをクリックします。(右の例では、赤い丸の部分)

| クリックすると、 | 記事の編集画面が表示されますので、 | 編 |
|----------|-------------------|---|
| 集したい項目   | を編集します。           |   |

(編集方法は、新規投稿時の方法と同じです。)

|                                                                                                    |                        |                                                                                                    |                                                                                                    | 公開                                                                                                | 2016/11/28 14:21:24                                                                                                    |
|----------------------------------------------------------------------------------------------------|------------------------|----------------------------------------------------------------------------------------------------|----------------------------------------------------------------------------------------------------|---------------------------------------------------------------------------------------------------|----------------------------------------------------------------------------------------------------|
|                                                                                                    | 3月の休店日をお知ら             | 5世します                                                                                                    |                                                                                                    |                                                                                                   |                                                                                                    |
|                                                                                                    | 新製品のご案内                |                                                                                                    |                                                                                                    | 公開                                                                                                | 2016/10/26 11:50:19                                                                                                    |
|                                                                                                    | 投稿テスト                  |                                                                                                    |                                                                                                    | 公開                                                                                                | 2016/10/26 11:50:19                                                                                                    |
|                                                                                                    | 2月の唐休日をお知ら             | 5せします                                                                                                    |                                                                                                    | 公開日時指定                                                                                            | 2016/10/26 11:49:59                                                                                                    |
|                                                                                                    | 新年明けましておめ              | でとうございます                                                                                                    |                                                                                                    | 非公開                                                                                               | 2016/10/24 17:45:50                                                                                                    |
|                                                                                                    |                        |                                                                                                    |                                                                                                    |                                                                                                   |                                                                                                    |
|                                                                                                    |                        | さん                                                                                                    | 1<br>株式会                                                                                                    | 10] <u>マニュアル</u> ③ よ<br>社ネットコム88 <b>計</b> 算理                                                      | (1) 92722     (2) 9272     (2) 9272     (2) 9272     (2) 9272     (2) 9272     (2) 9272     (2) 9272     (2) 9272     (2) 9272     (2) 9272     (2) 9272     (2) 9272     (2) 9272     (2) 9272     (2) 9272     (2) 9272     (2) 9272     (2) 9272     (2) 9272     (2) 9272     (2) 9272     (2) 9272     (2) 9272     (2) 927     (2) 927     (2) 927     (2) 927     (2) 927     (2) 927     (2) 927     (2) 927     (2) 927     (2) 927     (2) 927     (2) 927     (2) 927     (2) 927     (2) 927     (2) 92     (2) 92     (2) 92     (2) 92     (2) 92     (2) 92     (2) 92     (2) 92     (2) 92     (2) 92     (2) 92     (2) 92     (2) 92     (2) 92     (2) 92     (2) 92     (2) 92     (2) 92     (2) 92     (2) 92     (2) 92     (2) 92     (2) 92     (2) 92     (2) 92     (2) 92     (2) 92     (2) 92     (2) 92     (2) 92     (2) 92     (2) 92     (2) 92     (2) 92     (2) 92     (2) 92     (2) 92     (2) 92     (2) 92     (2) 92     (2) 92     (2) 92     (2) 92     (2) 92     (2) 92     (2) 92     (2) 92     (2) 92     (2) 92     (2) 92     (2) 92     (2) 92     (2) 92     (2) 92     (2) 92     (2) 92     (2) 92     (2) 92     (2) 92     (2) 92     (2) 92     (2) 92     (2) 92     (2) 92     (2) 92     (2) 92     (2) 92     (2) 92     (2) 92     (2) 92     (2) 92     (2) 92     (2) 92     (2) 92     (2) 92     (2) 92     (2) 92     (2) 92     (2) 92     (2) 92     (2) 92     (2) 92     (2) 92     (2) 92     (2) 92     (2) 92     (2) 92     (2) 92     (2) 92     (2) 92     (2) 92     (2) 92     (2) 92     (2) 92     (2) 92     (2) 92     (2) 92     (2) 92     (2) 92     (2) 92     (2) 92     (2) 92     (2) 92     (2) 92     (2) 92     (2) 92     (2) 92     (2) 92     (2) 92     (2) 92     (2) 92     (2) 92     (2) 92     (2) 92     (2) 92     (2) 92     (2) 92     (2) 92     (2) 92     (2) 92     (2) 92     (2) 92     (2) 92     (2) 92     (2) 92     (2) 92     (2) 92     (2) 92     (2) 92     (2) 92     (2) 92     (2) 92     (2) 92     (2) 92     (2) 92     (2) 92     (2) 92     (2) 92     (2) 92     (2) 92     (2) |
|                                                                                                    | 目用メニュー                 | 新着情報                                                                                                    |                                                                                                    |                                                                                                   |                                                                                                    |
|                                                                                                    | プロジェクト                 |                                                                                                    |                                                                                                    |                                                                                                   | ∷ £#=%                                                                                                    |
|                                                                                                    | S情報<br>ブプロジェクト         | 記事の情報を編集する                                                                                                    |                                                                                                    |                                                                                                   | 3.500                                                                                                    |
| United and and and and and and and and and an                                                                                                    | の物のページ                 | 記事タイトル 🔯                                                                                                    | 投稿テスト                                                                                                    |                                                                                                   |                                                                                                    |
|                                                                                                    | 5710 882 (54838)       | ■ ソース 山 ×<br>ス5イル * 書式                                                                                                    | · · · · · · · · · · · · · · · · · · ·                                                                                                    |                                                                                                   |                                                                                                    |
| 1887.73           1887.73           1887.74           1887.75           1887.75           1887.75           1887.75           1887.75           1887.75           1887.75           1887.75           1887.75           1887.75           1887.75           1887.75           1887.75           1887.75           1887.75           1887.75           1887.75           1887.75           1887.75           1887.75           199.75           199.75           199.75           199.75           199.75           199.75           199.75           199.75           199.75           199.75           199.75           199.75           199.75           199.75           199.75           199.75           199.75           199.75           199.75           199.75           199.75           199.75           199.75           199.75                                                                                                    |                        | BIUS×                                                                                                    | , x <sup>2</sup>   ;; ;;   : : : : : : : : : : : : : : :                                                                                                    |                                                                                                   | Ω © <u>A</u> · <u>M</u> · <u>X</u>                                                                                                    |
| Image: Image:        |                        | 投稿テスト3                                                                                                    |                                                                                                    |                                                                                                   |                                                                                                    |
| Image: Image:        |                        |                                                                                                    |                                                                                                    |                                                                                                   |                                                                                                    |
| Image:           Image:           Im                                                                                                    |                        |                                                                                                    |                                                                                                    |                                                                                                   |                                                                                                    |
| Image           Image           Image </th <th></th> <th></th> <th></th> <th></th> <th></th>                                                                                                    |                        |                                                                                                    |                                                                                                    |                                                                                                   |                                                                                                    |
| Image           Image           Image </td <td></td> <td></td> <td></td> <td></td> <td></td>                                                                                                    |                        |                                                                                                    |                                                                                                    |                                                                                                   |                                                                                                    |
| Reverse           Reverse           NBUS-2010K           NBUS-2010K                                                                                                    |                        |                                                                                                    |                                                                                                    |                                                                                                   |                                                                                                    |
| Image: Image: |                        |                                                                                                    |                                                                                                    |                                                                                                   |                                                                                                    |
| Nielden werde           Nielden werde                                                                                                    |                        |                                                                                                    |                                                                                                    |                                                                                                   |                                                                                                    |
| Reverse         Reverse         Name         Nam         Name                                                                                                    |                        |                                                                                                    |                                                                                                    |                                                                                                   |                                                                                                    |
| Image: Image: |                        |                                                                                                    |                                                                                                    |                                                                                                   |                                                                                                    |
| Reverse           NBU-SONR           NBU-SONR <td< td=""><td></td><td></td><td></td><td></td><td></td></td<>                                                                                                    |                        |                                                                                                    |                                                                                                    |                                                                                                   |                                                                                                    |
| Image         Image                                                                                                    |                        |                                                                                                    |                                                                                                    |                                                                                                   |                                                                                                    |
| Image         Image                                                                                                    |                        |                                                                                                    |                                                                                                    |                                                                                                   |                                                                                                    |
| Reverse           National Actional Actionactional Actional Actional Actionactional Actional Actionactiona                           |                        |                                                                                                    |                                                                                                    |                                                                                                   |                                                                                                    |
| Image         NBU-SOUR       UL         NBU-SOUR       UL         UL       UL         UL       UL                                                                                                    |                        |                                                                                                    |                                                                                                    |                                                                                                   |                                                                                                    |
| Rønde           Rønde           Rønde </th <th></th> <th></th> <th></th> <th></th> <th></th>                                                                                                    |                        |                                                                                                    |                                                                                                    |                                                                                                   |                                                                                                    |
| Important         Important           Important         Important           Important         Important           Important         Important           Important         Important           Important         Important           Important         Important           Important         Important           Important         Important           Important         Important                                                                                                    |                        |                                                                                                    |                                                                                                    |                                                                                                   |                                                                                                    |
| Image         Image                                                                                                    |                        |                                                                                                    |                                                                                                    |                                                                                                   |                                                                                                    |
| 28008       Mu///         MB/J>20M       Mu///         U.L.:       Mu///         D/J       Mu///         JARA - AMM       Mu///         JARA - AMM       Mu/// <tr< th=""><th></th><th></th><th></th><th></th><th></th></tr<>                                                                                                    |                        |                                                                                                    |                                                                                                    |                                                                                                   |                                                                                                    |
| Reverse         Reverse           MBU>SOUR         Rev//           VAL*YARRE         Ref/>2/2/           VAL*YARRE         Ref/>2/2/           VAL*YARRE         Ref/>2/2/           VAL*YARRE         Ref/>2/2/           VAL*YARRE         Ref/>2/2/           VAL*YARRE         Ref/2/2/           VAL*YARRE         Ref/2/2/           VAL*YARRE         Ref/2/2/           VAL*YARRE         Ref/2/2/           VAL*YARRE         Ref/2/2/2/           VAL*YARRE         Ref/2/2/2/           VAL*YARRE         Ref/2/2/2/2/           VAL*YARRE         Ref/2/2/2/2/           VAL*YARRE         Ref/2/2/2/2/2/           VAL*YARRE         Ref/2/2/2/2/2/2/           VAL*YARRE         Ref/2/2/2/2/2/2/2/2/2/2/2/2/2/2/2/2/2/2/2                                                                                                    |                        |                                                                                                    |                                                                                                    |                                                                                                   |                                                                                                    |
| Redet       usual         Mailo Solati       usual         Mailo Solati       usual         Usual       Usual         Usual       usual         Usual       usual                                                                                                    |                        |                                                                                                    |                                                                                                    |                                                                                                   |                                                                                                    |
| 286088       MBUD-20484.       MBUD         MBUD-20484.       MBUD       PR         UL-21-4688       PR-1-2       PR         MBUD-20484.       PR-1-2       PR         MBUD-20484.       PR-1-2       PR         MBUD-20484.       PR-1-2       PR         MBUD-20484.       PR-1-2       PR         MBUD-20484.       PR-1-2       PR         MBUD-20484.       PR-1-2       PR         MBUD-20484.       PR-1-2       PR-1-2         PR-1-20484.       PR-1-2       PR-1-2                                                                                                    |                        |                                                                                                    |                                                                                                    |                                                                                                   |                                                                                                    |
| ##U>0000         UU           ##U>000         UU           UU         UU           UU         UU                                                                                                    |                        |                                                                                                    |                                                                                                    |                                                                                                   |                                                                                                    |
| NRL02       NRL01         UA2-74ARR       He/J-2         UA2-74ARR       He/J-2         He/J-2       He/J-2         He/J-2       He/J-2         He/J-2       He/J-2         He/J-2       He/J-2         He/J-2       He/J-2         He/J-2       He/J-2         He/J-2       He/J-2         He/J-2       He/J-2 <t< td=""><td></td><td>28048</td><td></td><td></td><td></td></t<>                                                                                                    |                        | 28048                                                                                                    |                                                                                                    |                                                                                                   |                                                                                                    |
| Image       Image         Image       Image         Im                                                                                                    |                        | 起来的概要                                                                                                    |                                                                                                    |                                                                                                   |                                                                                                    |
| Image       Image         Image       Image         Image       Image       Image                                                                                                    |                        | 2条0周夏<br>务用U-5-5488                                                                                                    | http://                                                                                                    |                                                                                                   |                                                                                                    |
| ULAR ARRAR       ULAR ULAR         ULAR ARRAR       ULAR ULAR         ULAR ALL       ULAR ULAR         ULAR ALL       ULAR ULAR         ULAR ULAR       ULAR ULAR         ULAR ULAR       ULAR ULAR         ULAR ULAR       ULAR ULAR         ULAR ULAR       ULAR ULAR         ULAR ULAR       ULAR ULAR         ULAR ULAR       ULAR ULAR         ULAR ULAR       ULAR ULAR         ULAR ULAR       ULAR ULAR         ULAR ULAR       ULAR ULAR         ULAR ULAR       ULAR ULAR                                                                                                    |                        | 20年の数章<br>発展リングVRL                                                                                                    | Mttp://                                                                                                    |                                                                                                   |                                                                                                    |
| Upter 4 ARRER         Exercise           Upter 4 ARRER         Exercise           Upter 4 ARRER         Exercise           Upter 4 ARRER         Exercise           Upter 4 ARRER         Exercise           Upter 4 ARRER         Exercise           Upter 4 ARRER         Exercise           Upter 4 ARRER         Exercise           Upter 4 ARRER         Exercise           Upter 4 ARRER         Exercise           Upter 4 ARRER         Exercise           Upter 4 ARRER         Exercise           Upter 4 ARRER         Exercise           Upter 4 ARRER         Exercise                                                                                                    |                        | 20年の成長<br>外部リンクVRL                                                                                                    | Mttp://                                                                                                    |                                                                                                   |                                                                                                    |
| Start ARR         Ref Y->P<br>Iso Image           AMRXP         DB           AMRXP         DB                                                                                                    |                        | 2条の収ま<br>外部リンクVRL                                                                                                    | http://                                                                                                    |                                                                                                   |                                                                                                    |
| Normage         ANKUP       DB         ANKUP       DB                                                                                                    |                        | 20年0月夏<br>外部リンクVRL                                                                                                    | http://           URL:           2127                                                                                                    |                                                                                                   |                                                                                                    |
| No Image           ANIGO         Dis-           ANIGO         Dis-D-24           ANIGO         ISO-19           BANIGO         ISO-19           BANIGO         ISO-19           BANIGO         ISO-19           BANIGO         ISO-19           BANIGO         ISO-19           BANIGO         ISO-19           BANIGO         ISO-19           BANIGO         ISO-19           BANIGO         ISO-19           BANIGO         ISO-19           BANIGO         ISO-19           BANIGO         ISO-19           BANIGO         ISO-10-10           BANIGO         ISO-10-10           BANIGO         ISO-146-0481 CONTO                                                                                                    |                        | 20年の成要<br>外部リンク1984<br>リムマイル演奏                                                                                                    | Мttp://<br>URL (<br>207)<br>Как (х-5)                                                                                                    |                                                                                                   | ря<br>                                                                                                    |
| 1000000000000000000000000000000000000                                                                                                    |                        | 2条の成果<br>2条の成果<br>外面リンクURL<br>サルネーイル振動                                                                                                    | http://           URL:           DUP           R#1/3-25                                                                                                    |                                                                                                   |                                                                                                    |
| Image: Difference of the second second se        |                        | 20年の成長<br>外部リンクURL<br>ジムマイム映像                                                                                                    | http://           URL:           9U7           K# ⊀ × − 5           No image                                                                                                    |                                                                                                   |                                                                                                    |
| 128         2016-10-26         129-64-0-26         129-64-026         129-64-026         129-64-026         129-74-64         129-74-64         129-74-64         129-74-64         129-74-64         129-74-64         129-74-64         129-74-64         129-74-64         129-74-64         129-74-64         129-74-64         129-74-64         129-74-64         129-74-64         129-74-64         129-74-64         129-74         129-74         129-74         129-74         129-74         129-74         129-74         129-74         129-74         129-74         129-74         129-74         129-74         129-74         129-74         129-74         129-74         129-74         129-74         129-74         129-74         129-74         129-74         129-74         129-74 <td></td> <td>20年の成長<br/>外部リンク0回L<br/>り入ネイル商業</td> <td>Mttp://           URL:           207           R@ (&gt;-&gt;           No Image</td> <td></td> <td>,<br/></td>                                                                                                    |                        | 20年の成長<br>外部リンク0回L<br>り入ネイル商業                                                                                                    | Mttp://           URL:           207           R@ (>->           No Image                                                                                                    |                                                                                                   | ,<br>                                                                                                    |
| SNEIN         2014-10-26         0         11-20-19           DE-PO-FRAME         DE-PO-FRAME         DE-PO-FRAME         DE-PO-FRAME           D2-F-FA-FRAME         DE-PO-FRAME         0         11-20-19           D2-F-FA-FRAME         DE-PO-FRAME         0         11-20-19           D2-F-FA-FRAME         DE-PO-FRAME         DE-PO-FRAME         DE-PO-FRAME           CONTRIBUTE         Q         E-E-Z-Z-L         D         E-E-Z-Z-L                                                                                                    |                        | 20年の前来<br>外部リンクHRL<br>リムマイル前来                                                                                                    | Http://           URL:           2027           K@           No image                                                                                                    |                                                                                                   | ря<br>                                                                                                    |
| ごたもうだき         ごたもうだき         ごたもうだき         ごたもうだき         ごたしたうだき           1016-10-26         0         11500:19         11500:19           1016-10-26         0         11500:19         11500:19           1017-10-25, 12:970-27-07:01-14:88:82:01, 12:07-14:04:88:02%         100:88:02%         100:88:02%           1017-10-25, 12:07-14:04:82:02%         11500:19         11500:19         11500:19           1017-10-25, 12:07         11500:19         11500:19         11500:19           1017-10-25, 12:07         11500:19         11500:19         11500:19                                                                                                    |                        | 20年の夜景<br>発却リンクURL<br>りムネイル南原<br>公園区分                                                                                                    | Nttp://       URL:       2077       K@       No Image       128                                                                                                    |                                                                                                   |                                                                                                    |
| 非常確認定         2016-10-26         ● 11:50:19           ファイルを通信         モアバークにし、日本アリンア・パート 10番目を見たり、<br>インワンド・トング・ハンジー・フレーク・コート         モアバークにし、日本アリンア・パーク・コート           ファイルを通信         モアンバークになったり、コークの構成できます。<br>(株) 2016年まできます。<br>モロションド・バルを通信できます。<br>モロションド・バルを通信できます。<br>モロションド・バルを通信できます。         モアンバル・コークの目的           ①         二の内容な支援制ます。         ①         主アンバル           ①         二の内容な支援制ます。         ①         主アンバル                                                                                                    |                        | 20年の夜景<br>外部リンクURL<br>りムネイル市康<br>公園区分<br>20月1日                                                                                                    | Nttp://           UR::           UUT           ER:           No image           128           129:0:0-26           0           11:50:19                                                                                                    |                                                                                                   |                                                                                                    |
| ・・・・・・・・・・・・・・・・・・・・・・・・・・・・・・・・・・・・                                                                                                    |                        | 2040.000<br>94893-2000.<br>93492-2000.<br>934929-<br>234929-<br>234929-                                                                                                    | Ntp://           Utta:           2027           K# (x-5)           No image           208           2016-10-26           ©           2016-10-26           ©           2016-10-26           ©           2016-10-26                                                                                                    |                                                                                                   |                                                                                                    |
| アナイムδには、特点がパンフィット・特徴等点び、ハイコン(・)、アンダーンコン(、)の必要できます、ハイコン(・)、アンダーンコン(、)の必要できます、<br>・ マンダームが知らのなきできます、<br>・ マンダームが知らのなきできます。<br>・ ためにはコンダームが知らるなどできます。           ① このが治療できままする           ② このが治療できままする           ② このが治療できままする           ③ このが治療できままする           ③ このが治療できままする           ③ このが治療できままする           ③ このが治療できままする           ④ このが治療できままする           ④ このが治療できままする           ● たきごびん           ● たきごびん                                                                                                    |                        | 2040488<br>2440488<br>2440-2010L<br>2440-2010L<br>2440-2010-2010L<br>24400-2010-2010-2010-2010-2010-2010-2010                                                                                                    | Http://           URL:           9U7           B# /×−5           No Image           218           219           EX#-0H0/001910000           EX#-0H0/00191000           State 500                                                                                                    |                                                                                                   |                                                                                                    |
| コンドムを注、様が加入シャウト・特殊を見び、<br>(ハンク・、ング・スプリ、の名はまます、<br>(根ンのますで変な物)<br>単型にシンドムを加加するのできなか。           ・・・・・・・・・・・・・・・・・・・・・・・・・・・・・・・・・・・・                                                                                                    |                        | ジート・<br>ジート・<br>ジート・<br>ジート・<br>ジート・<br>ジート・<br>ジート・<br>シート・<br>シート・<br>ー<br>ー<br>ー<br>ー<br>ー<br>ー<br>ー<br>ー<br>ー<br>ー<br>ー<br>ー<br>ー                                                                                                    | Nttp://           URL:           207           K#イメージ           No Image           21日           2016-10-26           © 11:50:19                                                                                                    |                                                                                                   |                                                                                                    |
| ファイル4         ハイブン(・)、アンラースコア(二) Owhat CEST.<br>(約500年7月1日)           (約50日年7月1日)         (約50日年7月1日)           (第21日ラアイル名の第二日子アイル名の第二日子びへ)         (約5日日日)           (第21日日日日日日日日日日日日日日日日日日日日日日日日日日日日日日日日日日日日                                                                                                    |                        | 20年の夜景<br>外部リンクURL<br>りムネイム市場<br>公園区分<br>20周日頃<br>月公園記定                                                                                                    | Nttp://           URL:           DUP           K@r/x-P           No image           128           EBEROHEDMEDFEMENTS           2016-10-26           EUROHEDMEDFEMENTS           2016-10-26                                                                                                    |                                                                                                   |                                                                                                    |
| **(第11.527×4.54781年の626年2日#3171×3年34)、<br>セラフィルSCR国で登録と、<br>● Robel はフィルSCR国で登録と、<br>● この内容な受解する Q 記事プレビュニ ● 主かンゼル<br>○ この内容な受解する ● C 記事プレビュー ● エンンゼル                                                                                                    |                        | 20фожд<br>9400-20101.<br>9400-20101.<br>9400-20101.<br>9400-20101.<br>9400-20101.<br>9400-20101.                                                                                                    | Http://           URL:           917           K# / x - 5           No (mage           128           2016-10-26           128-50-26           128-50-26           129-51-52                                                                                                    | σ.                                                                                                |                                                                                                    |
| <ul> <li>&lt; 20/27 A&amp;STRE 28 28 0. <li>◆ 二の対応で見始する Q ビネンビュー ● キャンセル     <li>○ エングロンド     <li>○ エングロンド     <li>○ エングロンド     <li>○ スクリカンドをある     <li>○ スクリカンドをある     <li>○ スクリカンドをある     <li>○ スクリカンドをある     <li>○ スクリカンドをある     <li>○ スクリカンドをある     <li>○ スクリカンドをある     <li>○ スクリカンドをある     <li>○ スクリカンドをある     <li>○ スクリカンドをある     <li>○ スクリカンドをある     <li>○ スクリカンドをある     <li>○ スクリカンドをある     </li> </li></li></li></li></li></li></li></li></li></li></li></li></li></li></li></li></li></ul>                                                                                                    |                        | 20年の現実<br>外部リンクVRL<br>りムネイム市場<br>公用EX分<br>3の用EI内<br>目の<br>コンイム名                                                                                                    | Http://           URL:           207           R# (>=>>           No Image           218           218           218           218           218           218           218           218           218           218           218           218           219           218           218           218           218           218           218           218           218           218           218           218           218           218           218           218           218           218           218           219           219           2106-0-26           211019           219           2106-0-26           2106-0-26           2106-0-26           2106-0-27           2100-0000000           21000000000           21000000000000000000000000000000000000                                                                                                    | σ.                                                                                                |                                                                                                    |
| O IOMAISENIIS Q ESILLII<br>O Esilli<br>O Esilli<br>O                                                                                                    |                        | -<br>2046/48<br>Анагузина<br>Лалара<br>Далара<br>Дала<br>Дал | Htp://           URL:           2V27           Ref X=25           No image           218           2016-10-26           2016-10-26           2016-10-26           2016-10-26           2016-10-26           2016-10-26           2016-10-26           2016-10-26           2016-10-26           2016-10-26           2016-10-26           2016-10-26           2016-10-26           2016-10-26           2016-10-26           2016-10-26           2016-10-26           2016-10-26           2016-10-26           2016-10-26           2016-10-26           2016-10-26           2016-10-26           2016-10-26           2016-10-26           2016-10-26           2016-10-26           2016-10-27           2016-10-28           2016-10-28           2016-10-28           2016-10-28           2016-10-28           2016-10-28           2016-10-28           2016-10-28           2016-10-28           2016-10-28                                                                                                    | с.<br>                                                                                            | ря<br>                                                                                                    |
| ♦ LONGTERTS Q REJULAT ● ENAUL                                                                                                    |                        | 2040.0000<br>2040.00000<br>2040.00000<br>2000.0000<br>2000.0000<br>2040.0000<br>2040.00000<br>2040.0000000000                                                                                                    | Ntp://         Utp://           UfL:         ワリア           脱水:         ワリア           脱水:         ワリア           10:0:10         0           10:0:10         0           10:0:10         0           10:0:10         0           10:0:10         0           10:0:10-26         0           10:0:10-26         0           10:0:10-27:0:.7:0*7-3771_0.0ABEC0001           10:0:10-27:0:.0ABEC0001           10:0:10-27:0:.0ABEC0001 | ۲.<br>۲.<br>۲.                                                                                    |                                                                                                    |
|                                                                                                    |                        | 2040488<br>94893-2008.<br>93883-4лайа<br>238839-<br>238839<br>237-554                                                                                                    | Ntp://           URL:           207           R@ /x→2           No image           218           2016-10-26           (11:50:19           URL:           1016-10-26           (11:50:19           17/72/(-1):           17/72/(-1):           No image           17/72/(-1):           1016-10-26           17/72/(-1):           17/72/(-1):           17/72/(-1):           17/72/(-1):           17/72/(-1):           17/72/(-1):           17/72/(-1):           17/72/(-1):           17/72/(-1):           17/72/(-1):           17/72/(-1):           17/72/(-1):           17/72/(-1):           17/72/(-1):           17/72/(-1):           17/72/(-1):           17/72/(-1):           17/72/(-1):           17/72/(-1):           17/72/(-1):           17/72/(-1):           17/72/(-1):           17/72/(-1):           17/72/(-1):           17/72/(-1):           17/72/(-1):           17/72/(-1):           17/72/(-1)                                                                                                    |                                                                                                   |                                                                                                    |
| ©                                                                                                    |                        | 20фожд<br>9480-хоряц<br>9487-74жа<br>24889<br>24889<br>25814<br>25814<br>25814<br>25744-8                                                                                                    | Http://           URL:           927           Bit •           2010-10-26           1150-19           EX=0-H0/H19828TT0           2010-10-26           1150-19           EX=0-H0/H19828TT0           2010-10-26           1150-19           EX=0-H0/H19828TT0           2010-10-26           Incomposition           2010-10-26           Incomposition           EX=0-H0/H19828TT0           2010-10-26           Incomposition           Ex=0-H0/H19828TT0           Ex=0-H0/H19828TT0                                                                                        | ۲.<br>۲.                                                                                          |                                                                                                    |
| ©                                                                                                    |                        | 20年の現実<br>外部リンクのRL<br>り入ネイル市場<br>公期区分<br>日の<br>コンイル名<br>② このの空田であま                                                                                                    | Nttp://         URL:         207         B# >         208         208         208         208         208         208         208         208         208         208         208         208         208         208         208         208         208         208         208         208         208         208         208         208         208         208         208         208         208         208         208         208         208         208         208         208         208         208         208         208         208         208         208         208         208         208         208         208         208                                                                                                    | び、<br>一<br>一<br>一<br>、<br>、<br>一<br>、<br>、<br>、<br>、<br>、<br>、<br>、<br>、<br>、<br>、<br>、<br>、<br>、 |                                                                                                    |
| C                                                                                                    |                        | 20年の現象<br>外部リンンの回え<br>ジルマイル市場<br>公用区分<br>20月1日<br>日<br>コン・イル市<br>個<br>コン・イル市<br>個<br>コン・イル市<br>の<br>コン・イル市<br>の<br>コン・イル市<br>の<br>コン・イル市<br>の<br>コン・イル市<br>の<br>コン・イル市<br>の<br>コン・フン・イル市<br>の<br>コン・フン・イル市<br>の<br>コン・イン・ホート<br>コン・コン・イル市<br>の<br>コン・イル市<br>の<br>コン・イル市<br>の<br>コン・イル市<br>の<br>コン・<br>コン・イル市<br>の<br>コン・<br>コン・<br>コン・<br>コン・<br>コン・<br>コン・<br>コン・<br>コン・                                                                                                    | Ntp.J/           URL:           2027           Réfx->>           No image           288           2016-10-26           2156-10-26           2156-10-26           2156-10-26           2156-10-26           2157-10-26           2156-10-26           2157-10-26           2157-10-26           2157-10-26           2157-10-26           2157-10-26           2157-10-26           2157-10-26           2157-10-26           2157-10-26           2157-10-26           2157-10-27           216-27           216-27           216-27           216-27           216-27           216-27           216-27           216-27           216-27           216-27           216-27           216-27           216-27           216-27           216-27           216-27           216-27           216-27           216-27           216-27           217-27           217-27 <td><ul> <li>ウンビル</li> </ul></td> <td>ря<br/></td>                                                                                                    | <ul> <li>ウンビル</li> </ul>                                                                          | ря<br>                                                                                                    |
| 23、 とくまたご開設 ログマウト                                                                                                    |                        | 20年の構築<br>外部リンクURL<br>ジムネイム機能<br>シーズム機能<br>アンイム体<br>〇 二の行在であわ                                                                                                    | Ntpul/           URL:           9U7           B# />-           No image           128           129.0.26           129.0.26           129.0.26           129.0.26           129.0.26           129.0.26           129.0.26           129.0.26           129.0.26           129.0.26           129.0.26           129.0.26           129.0.26           129.0.26           129.0.26           129.0.26           129.0.26           129.0.26           129.0.26           129.0.26           129.0.26           129.0.27           129.0.26           129.0.26           129.0.27           129.0.27           129.0.27           129.0.27           129.0.27           129.0.27           129.0.27           129.0.27           129.0.27           129.0.27           129.0.27           129.0.27                                                                                                    | ζ.<br>                                                                                            |                                                                                                    |
|                                                                                                    |                        | シキッパ東<br>外部リンクのRL<br>りムネーイル市場<br>シボロゆ<br>コンデーイル名<br>〇 二の小田で又来お                                                                                                    | Nttp://       URL:       227       Ref:x->       No Image       228       2016-0-26       015-0-26       015-0-26       015-0-26       015-0-26       015-0-26       015-0-26       015-0-26       015-0-26       015-0-26       015-0-26       015-0-26       015-0-27       105-05-28       015-05-28       1150:19       1150:19       1150:19       1150:19       1150:19       1150:19       1150:19       1150:19       1150:19       1150:19       1150:19       1150:19       1150:19       1150:19       1150:19       1150:19       1150:19       1150:19       1150:19       1150:19       1150:19       1150:19       1150:19       1150:19       1150:19       1150:19       1150:19       1150:19       1150:19       1150:19       1150:19       1150:19       1150:19       1150:19       1150:19       1150:                                                                                                    | رب<br>۲.<br>۲.<br>۲.<br>۲.<br>۲.<br>۲.<br>۲.<br>۲.<br>۲.<br>۲.<br>۲.<br>۲.<br>۲.                  |                                                                                                    |
|                                                                                                    | 74 <b>J.S.B.S.T.19</b> | کامینی کاری           کاری           کاری<                                                                                                    | Ntpul/       URL:       9U7       Ref />-       No Image       128       128       129-10-26       129-10-26       129-10-26       129-10-26       129-10-26       129-10-26       129-10-26       129-10-26       129-10-26       129-10-26       129-10-26       129-10-26       129-10-26       129-10-26       129-10-26       129-10-26       129-10-26       129-10-26       129-10-26       129-10-27       129-10-27       129-10-27       129-10-28                                                                                                    | ζ.<br>                                                                                            |                                                                                                    |

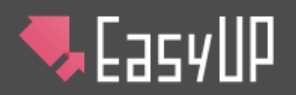

- 編集したい項目を編集します。(編集方法は、新規投稿時の方法と同じです。)
- 編集が完了したら、ページの一番下の方にある「この内容で更新する」をクリックします。
- 編集された記事が保存され、投稿プロジェクト内記事一覧画面が表示されます。
   その際、「記事の更新が完了しました」というメッセージが表示されます。

記事の更新が完了しました。

## 記事を削除する

- 対象の記事にチェックを入れ、「記事の削除」
   ボタンをクリックします。
- 「この記事を削除しますか」という確認のウィンド ウが表示されます。削除する場合は「OK」を、 削除をやめる場合は「キャンセル」をクリックしま す。
- 記事が削除され、投稿プロジェクト内記事一
   覧画面が表示されます。その際、「(選択した数)件の記事削除が完了しました。」というメッセージが表示されます。

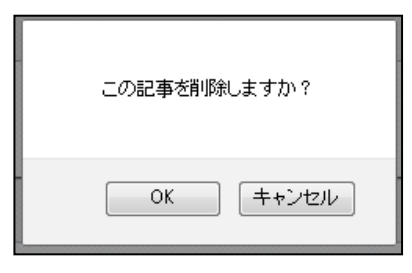

 $\otimes$ 

 $\otimes$ 1件の記事削除が完了しました。 新着情報 全4件の記事のうち、1~4件を表示しています。 ☑ 新しい記事を投稿する
□ 記事の複製
面 記事の削除 \$ 公開区分 \$ 投稿日時 ÷ タイトル 3月の休店日をお知らせします 2016/11/28 14:21:24 新製品のご案内 2016/10/26 11:50:19 2月の店休日をお知らせします 公開日時指定 2016/10/26 11:49:59 新年明けましておめでとうございます 非公開 2016/10/24 17:45:50 

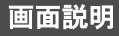

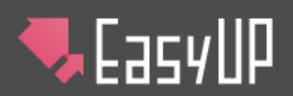

## 記事を複製する

- 対象の記事にチェックを入れ、「記事の複製」ボタンをクリックします。
- 複製元の記事に入力されている内容が新規投稿画面に表示されます。
   (投稿方法は通常の新規投稿時と同じです。)

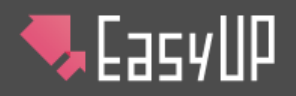

## 投稿した記事を確認する

● 画面上部にある、「サイトの表示」をクリックします。(図の赤枠部分)

| 🤜 Еасу ИР          | ᠓᠍᠊ᠵ᠋ᠴᡔᡅ    | ? よくあるご質問        | [] <u>ログアウト</u> |
|--------------------|-------------|------------------|-----------------|
| i こんにちは、テストユーザー さん | 株式会社ネットコムBB | ■ <u>管理画面トップ</u> | ビ サイトの表示        |

プロジェクトで管理している、サイトのページが表示されます。

#### 記事一覧

#### 記事詳細

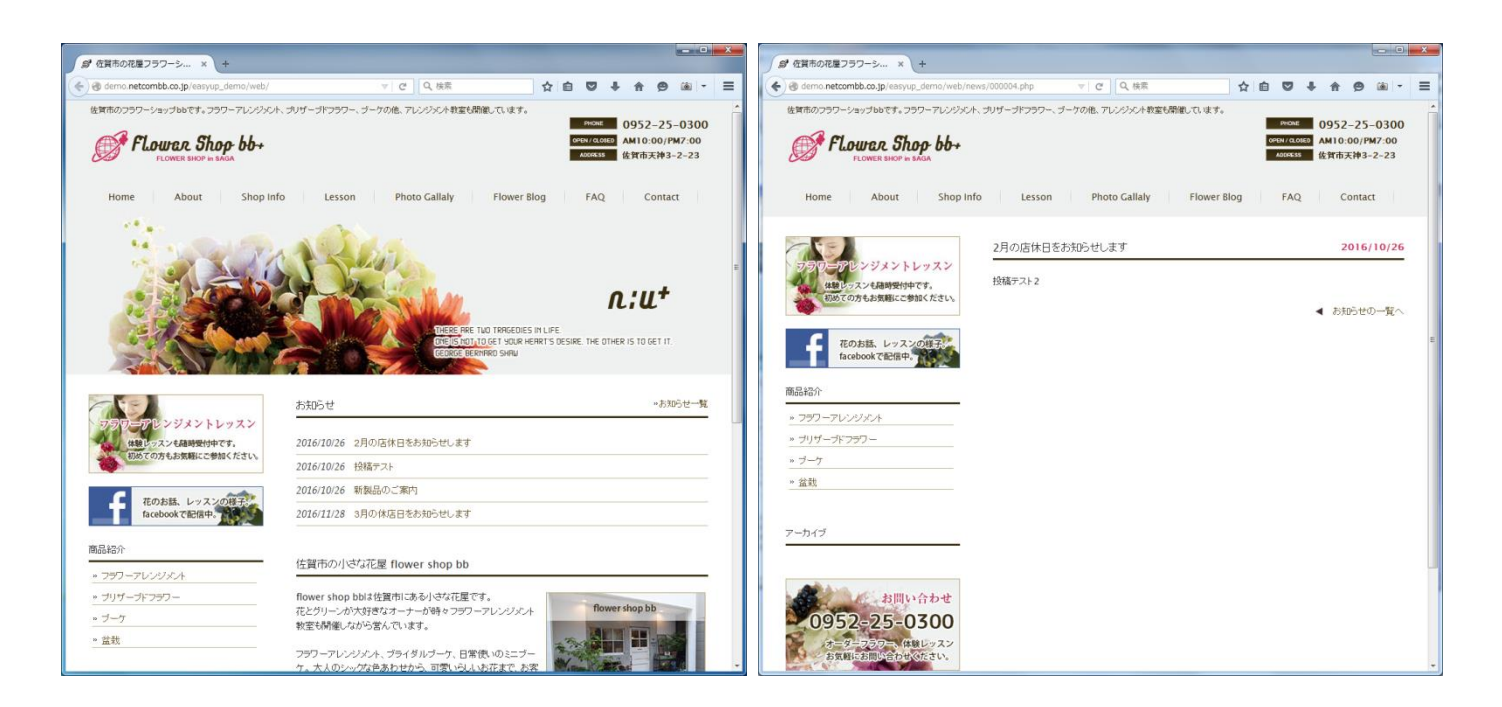